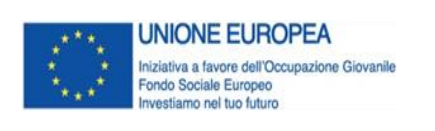

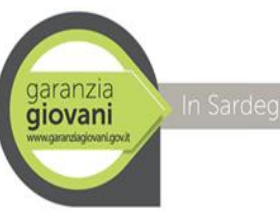

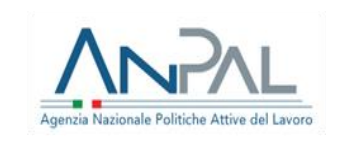

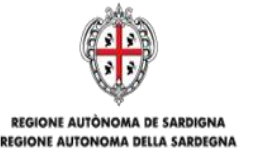

ASSESSORADU DE SU TRABALLU, FORMATZIONE PROFESSIONALE, COOPERATZIONE E SEGURÀNTZIA SOTZIALE ASSESSORATO DEL LAVORO, FORMAZIONE PROFESSIONALE, COOPERAZIONE E SICUREZZA SOCIALE

Servizio Attuazione delle Politiche per i Cittadini

#### Programma Garanzia Giovani II Fase: Avviso 2B SCHEDA INFORMATIVA

"FORMAZIONE MIRATA ALL'INSERIMENTO LAVORATIVO – REINSERIMENTO DI GIOVANI 15-18ENNI IN PERCORSI FORMATIVI" hiip://www.sardegnalavoro.it/garanzia -giovani/?p=122166&cat=192

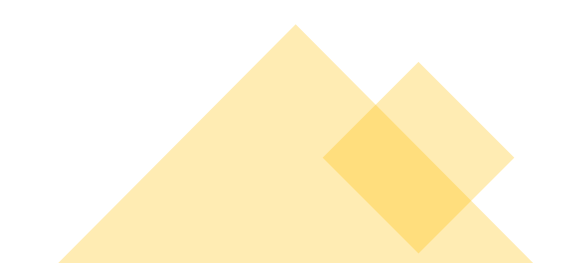

### Programma Garanzia Giovani - Scheda 2B

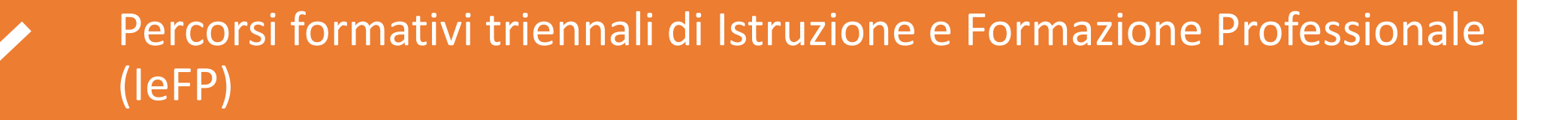

Rivolto ai Giovani NEET di età compresa tra 15 e 18 anni compiuti (18 e 364 giorni)

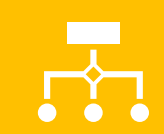

Al termine del percorso conseguimento della qualifica professionale di livello 3 EQF

### Scheda 2B

- Il Programma Garanzia Giovani II Fase:
  Avviso Scheda 2B è dedicato ai giovani di età compresa tra 15 e 18 anni per la frequenza di percorsi formativi triennali di Istruzione e Formazione Professionale (IeFP) finalizzati al rilascio di una qualifica professionale di livello 3 EQF
- La Domanda di Partecipazione Telematica (DPT) potrà essere presentata dalle ore 9:00 del 27.1.2021 alle ore 18:00 del 25.2.2021

### Destinatari/e

Giovani NEET di età compresa tra 15 e 18 anni compiuti che abbiano assolto al non diritto/dovere all'istruzione e formazione e si trovino in condizioni di dispersione scolastica che non lavorino e non frequentino alcun corso di istruzione o formazione professionale

## Modalità di partecipazione

Prima di inviare la DPT è necessario:

- registrarsi/accedere sul Sistema Informativo del Lavoro e della Formazione professionale (Sil Sardegna)
- aderire al Programma Garanzia Giovani
- sottoscrivere il patto di attivazione presso il CPI territorialmente competente. Se il patto di attivazione è già stato sottoscritto e sono decorsi 60 giorni deve essere richiesta la verifica NEET in itinere presso il CPI territorialmente competente

Ogni destinatario potrà candidarsi ad un solo percorso formativo

# Registrazione al Sil Sardegna

- Accedere con le proprie credenziali sul portale del Sil Sardegna <u>sardegnalavoro.it</u>
- Nel caso il/la giovane non sia registrato/a nel portale del Sil Sardegna deve registrarsi e accedere con le proprie credenziali
- In caso di minore di età la registrazione sarà effettuata dai genitori/tutori/affidatari i quali compileranno la DPT

Iscrizione al programma Garanzia Giovani

- Aderire al programma di Garanzia Giovane online e/o attraverso I CPI e/o Enti accreditati e/o informagiovani <u>hiip://www.sardegnalavoro.it/garan</u> zia-giovani/?p=122166&cat=192
- Contattare il CPI competente per la sottoscrizione del patto di attivazione di Garanzia Giovani
- Nel caso sia già stato sottoscritto il patto di attivazione e siano trascorsi 60 giorni contattare il CPI compente per la verifica NEET in itinere

Compilazione della Domanda di Partecipazione Telematica (DPT)

Per la compilazione della DPT:

- accedere al Sil Sardegna con le proprie credenziali
- nel caso di minore di età sarà il genitore/tutore/affidatario che deve registrarsi al Sil Sardegna ed accedere con le proprie credenziali ai fini della compilazione della DPT per il/la giovane
- andare nel menù a sinistra e cliccare Iscrizioni online ai percorsi formativi
- successivamente cliccare Presentazione
  nuova domanda di iscrizione
- compilare la DPT online
- stampare la domanda, firmare, scansionare la stessa, allegare e INVIARE. Se si firma digitalmente, la DPT deve essere scaricata, firmata digitalmente, successivamente ricaricata a sistema e inviata.

### Schema per la compilazione della DPT:

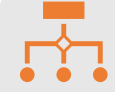

**Registrazione al** portale del Sil Sardegna

Adesione al programma Garanzia Giovani

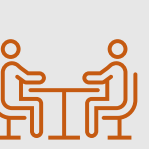

Sottoscrizione del Patto di Attivazione al programma GG

Se il patto è sottoscritto verifica NEET in itinere

Scelta del percorso

formativo di interesse

Accedere al Sil con le proprie credenziali oppure con quelle del genitore/tutore/affid cliccare Presentazione atario

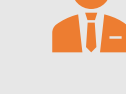

Nella sezione

nuova domanda di

iscrizione

Compilare la DPT Iscrizioni online ai e inviare percorsi formativi